## СЭМД «Сертификат профилактических прививок»

## Формирование СЭМД

Чтобы сформировать СЭМД, выполните следующие действия:

– выберите пункт главного меню «Учет»/ «Вакционопрофилактика»/ «Карты прививок». Отобразится форма «План вакцинации» (Рисунок 1);

| Фанилия, Иня, Отчество<br>али по по по по по по по по по по по по по                                                                                                    | Результаты поиска пациент         | О Прикрепленн<br>а Вы искали: Круш | ые к нашему ЛПУ 💿 Все                       |                       | Очист | ить ст | року поис |
|----------------------------------------------------------------------------------------------------|-----------------------------------|------------------------------------|---------------------------------------------|-----------------------|-------|--------|-----------|
| Фанилия, Иия, Отчество                                                                                                    |                                   |                                    |                                             |                       | 1 🖷   | 8      | 💮 Профил  |
| 18.12.2002       , Россия, Респ. Татарстан, г. Казань, ул. Абаканская         11.11.2008       420012, Россия, Респ. Татарстан, г. Казань, ул. Некрасова, д.9         11.11.1914       420012, Россия, Респ. Татарстан, г. Казань, ул. Некрасова, д.9         14.05.1979       420012, Россия, Респ. Татарстан, г. Казань, ул. Некрасова, д.9         14.10.1999       , Россия, Респ. Татарстан, г. Казань, ул. Некрасова, д.9         14.10.1999       , Россия, Респ. Татарстан, г. Казань, ул. Некрасова, д.9         14.10.1999       , Россия, Респ. Татарстан, г. Казань, ул. Абаканская, д.334         15.11.2015       , Россия, Респ. Татарстан, г. Казань, ул. Абаканская, д.2         24.03.1943       КАЛИНИНГРАД ул.ЖЕЛЯБОВА кв.12         *       •       •         •       12       3       по         •       •       •       •         •       •       •       •         •       •       •       •         •       •       •       •         •       •       •       •         •       •       •       •         •       •       •       •         •       •       •       •         •       •       •       •         •       •                                                                                                    | Фамилия, Имя, Отчество            | д/ рожд                            | Адрес                                       |                       |       |        |           |
| 11.11.2008       420012, Россия, Респ. Татарстан, г. Казань, ул. Некрасова, д.9         11.11.191       420012, Россия, Респ. Татарстан, г. Казань, ул. Некрасова, д.9         14.05.1997       420012, Россия, Респ. Татарстан, г. Казань, ул. Некрасова, д.9         14.10.1999       Россия, Респ. Татарстан, г. Казань, ул. Некрасова, д.9         14.10.1999       Россия, Респ. Татарстан, г. Казань, ул. Некрасова, д.9         15.11.2015       , Россия, Респ. Татарстан, г. Казань, ул. Абаканская, д.334         15.11.2015       , Россия, Респ. Татарстан, г. Казань, ул. Абаканская, д.2         24.03.1943       КАЛИНИНГРАД ул.ЖЕЛЯБОВА кв.12         ************************************                                                                                                    | Ing the local                     | 18.12.2002                         | , Россия, Респ. Татарстан, г. Казань, ул. / | баканская             |       |        |           |
| 11.11.1991       420012, Россия, Респ. Татарстан, г. Казань, ул. Некрасова, д.9         14.05.1997       420012, Россия, Респ. Татарстан, г. Казань, ул. Некрасова, д.9         14.10.1999       , Россия, Респ. Татарстан, г. Казань, ул. Абаканская, д.334         15.11.2015       , Россия, Респ. Татарстан, г. Казань, ул. Абаканская, д.2         24.03.1943       КАЛИНИНГРАД ул.ЖЕЛЯБОВА кв.12         ************************************                                                                                                    | Ing. Spectra Representation       | 11.11.2008                         | 420012, Россия, Респ. Татарстан, г. Казан   | њ, ул. Некрасова, д.9 |       |        |           |
| 14.05.1997       420012, Россия, Респ. Татарстан, г. Казань, ул. Некрасова, д.9         14.10.1999       , Россия, Респ. Татарстан, г. Казань, ул. Абаканская, д.334         15.11.2015       , Россия, Респ. Татарстан, г. Казань, ул. Абаканская, д.2         24.03.1943       КАЛИНИНГРАД ул.ЖЕЛЯБОВА кв.12         12       э по 10 э записей на странице перейти на эстраницу         В текущем ЛПУ В других в Все         План вакцинации         Прививка         Вакцинация 1 против гепатита В         07.10.2022                                                                                                    | Inc. Inclusion, Neural Inc.       | 11.11.1991                         | 420012, Россия, Респ. Татарстан, г. Казан   | њ, ул. Некрасова, д.9 |       |        |           |
| 14.10.1999       , Россия, Респ. Татарстан, г. Казань, ул. Абаканская, д.334         15.11.2015       , Россия, Респ. Татарстан, г. Казань, ул. Абаканская, д.2         24.03.1943       КАЛИНИНГРАД ул.ЖЕЛЯБОВА кв.12         •       •         •       •         •       •         •       •         •       •         •       •         •       •         •       •         •       •         •       •         •       •         •       •         •       •         •       •         •       •         •       •         •       •         •       •         •       •         •       •         •       •         •       •         •       •         •       •         •       •         •       •         •       •         •       •         •       •         •       •         •       •         •       •                                                                                                    | true (inc. (inc.                  | 14.05.1997                         | 420012, Россия, Респ. Татарстан, г. Казан   | њ, ул. Некрасова, д.9 |       |        |           |
| 15.11.2015 , Россия, Респ. Татарстан, г. Казань, ул. Абаканская, д.2<br>24.03.1943 КАЛИНИНГРАД ул.ЖЕЛЯБОВА кв.12                                                                                                    | tracine inte                      | 14.10.1999                         | , Россия, Респ. Татарстан, г. Казань, ул. А | баканская, д.334      |       |        |           |
| 24.03.1943       КАЛИНИНГРАД ул.ЖЕЛЯБОВА кв.12         ••••••••••••••••••••••••••••••••••••                                                                                                    | Timus and                         | 15.11.2015                         | , Россия, Респ. Татарстан, г. Казань, ул. А | баканская, д.2        |       |        |           |
| •       •       •       •       •       •       •       •       •       •       •       •       •       •       •       •       •       •       •       •       •       •       •       •       •       •       •       •       •       •       •       •       •       •       •       •       •       •       •       •       •       •       •       •       •       •       •       •       •       •       •       •       •       •       •       •       •       •       •       •       •       •       •       •       •       •       •       •       •       •       •       •       •       •       •       •       •       •       •       •       •       •       •       •       •       •       •       •       •       •       •       •       •       •       •       •       •       •       •       •       •       •       •       •       •       •       •       •       •       •       •       •       •       •       •       •       •       •       •                                                                                                          | Incoments, Innovative Section and | 24.03.1943                         | КАЛИНИНГРАД ул.ЖЕЛЯБОВА кв.12               |                       |       |        |           |
| і 2 3 р по 10 записей на странице перейти на страницу             В текущем ЛПУ В других в Все             План вакцинации             Прививка            Плановая дата           Вакцинация 1 против гепатита В           О7.10.2022                                                                                                    | •                                 |                                    |                                             |                       |       |        | +         |
| В текущем ЛПУ В других в Все<br>План вакцинация Прививка Плановая дата Вакцинация 1 против гепатита В                                                                                                    | 🖣 1 2 3 📦 по 10 💌 запи            | сей на странице перей              | іти на 📧 страницу                           |                       |       |        |           |
| План вакцинации       Image: Control of the second second | 🔿 В текущем ЛПУ 🔿 В других 🖲 Все  |                                    |                                             |                       |       |        |           |
| Прививка Плановая дата О7.10.2022                                                                                                    | План вакцинации                   |                                    |                                             |                       |       |        | 💮 Профил  |
| Прививка Плановая дата Вакцинация 1 против гепатита В 07.10.2022                                                                                                    |                                   |                                    |                                             |                       |       |        |           |
| Вакцинация 1 против гелатита В 07.10.2022                                                                                                    | Прививка                          |                                    |                                             | Плановая дата         |       |        |           |
| 4                                                                                                    |                                   |                                    |                                             | 07.10.2022            |       |        |           |
| 4                                                                                                    | Вакцинация 1 против гепатита В    |                                    |                                             |                       |       |        |           |
| <                                                                                                    | Вакцинация 1 против гепатита В    |                                    |                                             |                       |       |        |           |
| 4                                                                                                    | Вакцинация 1 против гепатита В    |                                    |                                             |                       |       |        |           |
| 4                                                                                                    | Вакцинация 1 против гепатита В    |                                    |                                             |                       |       |        |           |
|                                                                                                    | Вакцинация 1 против гепатита В    |                                    |                                             |                       |       |        |           |

Рисунок 1 – Форма с прививочными картами пациентов

– найдите в журнале запись, на основании которого требуется сформировать СЭМД. Для поиска извещения воспользуйтесь панелью поиска в верхней части формы. Нажмите на ссылку с ФИО пациента. Откроется окно «Прививочная карта пациента» (Рисунок 2);

| ацие  | энт:                                                                                                   | -                 | -                          | A                        | дрес:                |            |                                            |                                  |                                                | Пла                     | нирование                         | Выполни                          | ить прививки вне плана                                                                                                    |                                             |
|-------|----------------------------------------------------------------------------------------------------|-------------------|----------------------------|--------------------------|----------------------|------------|--------------------------------------------|----------------------------------|------------------------------------------------|-------------------------|-----------------------------------|----------------------------------|----------------------------------------------------------------------------------------------------|---------------------------------------------|
| ата ( | рождения:                                                                                              |                   |                            | п                        | рожив                | ания       |                                            |                                  |                                                | Пок                     | <u>алендарю</u><br>јаблону        |                                  |                                                                                                    | 5                                           |
| бозра | ст                                                                                                    |                   |                            | p                        | егистр               | ации       |                                            | ,                                |                                                | Инди                    | <u>івидуальное</u>                | Выполни                          | ить прививки из плана                                                                                                    |                                             |
| част  | ок:                                                                                                    |                   |                            | 0                        | оц. ста              | тус: Сту   | удент В <b>у</b> За                        |                                  |                                                |                         |                                   | Перенос                          | плана прививок в теку                                                                                                    | щее ЛПУ                                     |
| рупп  | а риска:                                                                                               |                   |                            | M                        | есто р               | аботы, у   | чебы:                                      | the same of                      |                                                | •                       |                                   |                                  |                                                                                                    |                                             |
| онта  | кты:                                                                                                   |                   |                            |                          | римеч                | ание:      |                                            |                                  |                                                |                         |                                   |                                  |                                                                                                    |                                             |
|       |                                                                                                    |                   |                            |                          |                      |            |                                            |                                  |                                                |                         |                                   |                                  | Пока                                                                                                    | азать прививки                              |
| теку  | щем ЛПУ 💿 в др                                                                                         | угих ЛПУ          | о все (                    | )                        |                      |            | С рожде                                    | ения по текущу                   | уюдату 🔿 За                                    | месяц до                | и после теку                      | цей даты 🔿                       | Этот год 🔿 За всё вре                                                                                                    | мя 🔘                                        |
|       |                                                                                                    |                   |                            |                          |                      |            |                                            |                                  |                                                |                         |                                   |                                  |                                                                                                    |                                             |
| При   | вивки Пробь                                                                                            | и 🔪 Им            | муноглоб                   | булин                    | Имм                  | унологи    | ические исследов                           | ания Про                         | отоколы иммун                                  | ологическ               | кой комиссии                      |                                  |                                                                                                    |                                             |
|       |                                                                                                    |                   |                            |                          |                      |            |                                            |                                  |                                                |                         |                                   |                                  |                                                                                                    |                                             |
| При   | вивки                                                                                                  | _                 |                            |                          |                      |            |                                            |                                  |                                                |                         |                                   | 🛃 Показать                       | фильтр — 🝸 Найти 🌋 С                                                                                                    | чистить фильтр                              |
| При   | <b>вивки</b><br>Прививка                                                                               | Возраст           | Тип и<br>номер             | мибП                     | Доза                 | Серия      | Способ вв.                                 | Дата<br>выполнения               | Дата<br>назначения                             | Статус                  |                                   | Показать<br>Диагноз<br>медотвода | фильтр 🦷 Найти 🊡 С<br>Реакция на прививку                                                                                    | чистить фильтр<br>Осложнение                |
| При   | вивки<br>Прививка<br>Туберкулез                                                                        | Возраст           | Тип и<br>номер             | мибП                     | Доза                 | Серия      | Способ вв.                                 | Дата<br>выполнения               | Дата<br>назначения                             | Статус                  | Период<br>медотвода               | Показать<br>Диагноз<br>медотвода | фильтр 🍸 Найти 🊡 С<br>Реакция на прививку                                                                                    | очистить фильтр<br>Осложнение               |
| При   | вивки<br>Прививка<br>Туберкулез                                                                        | Возраст           | Тип и<br>номер             | МИБП                     | Доза                 | Серия      | Способ вв.                                 | Дата<br>выполнения               | Дата<br>назначения                             | Статус                  |                                   | Показать<br>Диагноз<br>медотвода | фильтр Тайти 🚡 С<br>Реакция на прививку<br>Общая: 07.12.2022                                                                 | очистить фильтр<br>Осложнение               |
| При   | вивки<br>Прививка<br>Туберкулез<br>Ревакцинация 1                                                      | Возраст           | Тип и<br>номер             | мибп                     | Доза                 | Серия      | Способ вв.                                 | Дата<br>выполнения               | Дата<br>назначения                             | Статус                  | Период<br>медотвода               | Показать<br>Диагноз<br>медотвода | фильтр Т Найти Т С<br>Реакция на прививку<br>Общая: 07.12.2022<br>Обычная: Повышение                                         | Осложнение                                  |
| При   | вивки<br>Прививка<br>Туберкулез<br>Ревакцинация 1<br>против                                            | Возраст<br>31 год | Тип и<br>номер<br>R1       | МИБП<br>Ацетил           | Доза<br>3.00         | Серия<br>4 | Способ вв.                                 | Дата<br>выполнения<br>07.12.2022 | Дата<br>назначения<br>07.12.2022               | Статус                  | Период<br>медотвода               | Показать<br>Диагноз<br>медотвода | фильтр Тайти С<br>Реакция на прививку<br>Общая: 07.12.2022<br>Обычная: Повышение<br>температуры от 40                        | чистить фильтр<br>Осложнение<br>Отек Квинке |
| При   | вивки<br>Прививка<br>Туберкулез<br>Ревакцинация 1<br>против<br>туберкулеза                             | Возраст<br>31 год | Тип и<br>номер             | МИБП<br>Ацетил           | Доза<br>3.00         | Серия      | Способ вв.                                 | Дата<br>выполнения<br>07.12.2022 | Дата<br>назначения<br>07.12.2022               | Статус                  | ∎ <b>-</b><br>Период<br>медотвода | Показать<br>Диагноз<br>медотвода | фильтр Тайти С<br>Реакция на прививку<br>Общая: 07.12.2022<br>Обычная: Повышение<br>температуры от 40<br>градусов и выше     | чистить фильтр<br>Осложнение<br>Отек Квинке |
| При   | вивки<br>Прививка<br>Туберкулез<br>Ревакцинация 1<br>против<br>туберкулеза<br>Ревакцинация 2           | Возраст<br>31 год | Тип и<br>номер<br>R1       | МИБП<br>Ацетил           | Доза<br>3.00         | Серия      | Способ вв.                                 | Дата<br>выполнения<br>07.12.2022 | Дата<br>назначения<br>07.12.2022               | Статус                  | Период<br>медотвода               | Показать<br>Диагноз<br>медотвода | фильтр ТНайти Т (<br>Реакция на прививку<br>Общая: 07.12.2022<br>Обычная: Повышение<br>температуры от 40<br>градусов и выше  | чистить фильтр<br>Осложнение<br>Отек Квинке |
| При   | вивки<br>Прививка<br>Туберкулез<br>Ревакцинация 1<br>против<br>туберкулеза<br>Ревакцинация 2<br>против | Возраст<br>31 год | Тип и<br>номер<br>R1<br>R2 | МИБП<br>Ацетил<br>Ацетил | Доза<br>3.00<br>3.00 | Серия      | Способ вв.<br>внутривенно<br>внутримышечно | Дата<br>выполнения<br>07.12.2022 | Дата<br>назначения<br>07.12.2022<br>11.11.2005 | Статус<br>Сделана<br>Не | Период<br>медотвода               | Оказать<br>Диагноз<br>медотвода  | фильтр Т Найти Т С<br>Реакция на прививку<br>Общая: 07.12.2022<br>Обычная: Повышение<br>температуры от 40<br>градусов и выше | чистить фильтр<br>Осложнение<br>Отек Квинке |

Рисунок 2 – Окно прививочной карты пациента

 перейдите на вкладку «Прививки» и воспользуйтесь пунктом контекстного меню «Документы» на необходимой прививке. Откроется окно «Документы» (Рисунок 3);

**Примечание** – Пункт контекстного меню «Документы» доступен только у выполненных прививок.

| Документы                          |           |                     |                                   |                                                        | - i (   | ) 🗸 🗖     |
|------------------------------------|-----------|---------------------|-----------------------------------|--------------------------------------------------------|---------|-----------|
| Сформировать и подписать документи | ы (СЭМД)  | Отправить в РС ЕГИС | 3 Отправить до                    | кумент в ОДИИ                                          |         |           |
|                                    | -         |                     |                                   | 1                                                      | - 8     | 💮 Профил  |
| Источник документа                 | Тип докум | ента                | Версия<br>экземпляра<br>документа | Дата и<br>время<br>создания<br>экземпляра<br>документа | Автор , | документа |
|                                    |           |                     |                                   |                                                        |         |           |
|                                    |           |                     |                                   |                                                        |         |           |
|                                    |           |                     |                                   |                                                        |         |           |
|                                    |           |                     |                                   |                                                        |         |           |
|                                    |           |                     |                                   |                                                        |         |           |
| •                                  |           |                     |                                   |                                                        |         |           |

Рисунок 3 – Окно с документами по выполненной прививке

 нажмите на кнопку «Сформировать и подписать документы (СЭМД)».
 Откроется окно «Подписываемые документы» для подписания сформированного электронного документа;

| писываемые док                          | ументы                                                                                               | i 🕑 🗸                                                                                                    |
|-----------------------------------------|----------------------------------------------------------------------------------------------------|----------------------------------------------------------------------------------------------------|
| окумент                                 |                                                                                                    |                                                                                                    |
| Медицинская<br>организация:<br>И        | Название: Областное го<br>санитарная часть №2''<br>Адрес: , 420012, Россия,<br>Контакты: Телефон(раб | сударственное бюджетное учреждение здравоохранения "Медико-<br>, Респ. Татарстан, г. Казань, ул. Некрасова, д.5, корп.3а, кв.26<br>.): 12345678903                                                                                                    |
| Сертификат о                            | о профилактическ                                                                                     | их прививках от 9 Декабря 2022                                                                                                    |
| Пациент:                                | ФИО:<br>Пол: Мужской<br>Дата рождения (возрас                                                        | I<br>ст): 1                                                                                                    |
| 1дентификаторы<br>пациента:             | СНИЛС:<br>Полис ОМС:                                                                                 | and the second second |
| Документ,<br>достоверяющий<br>личность: | Документ: Паспорт гра»<br>Серия: БНомер:<br>Кем выдан:<br>Дата выдачи: 1                             | кданина Российской Федерации                                                                                                    |
| Контактная<br>информация:               | Адрес постоянной регі<br>Контакты:                                                                   | истрации:                                                                                                    |
| Закцинация и имму                       | низация                                                                                              |                                                                                                    |
| Сведения о вве                          | дении иммунобиологи                                                                                  | неского препарата                                                                                                    |
| Дата введения и<br>препарата:           | югического препарата.<br>ммунобиологического                                                         | от Декабря 2022г., 13:00                                                                                                    |
| Иммунобиологи препарат:                 | ческий лекарственный                                                                                 | Аллерген туберкулезный рекомбинантный в стандартном разведении<br>(Диаскинтест, Generium JSC)                                                                                                    |
| Сведения о резу<br>Дата учёта:          | ильтате введения имму<br>-                                                                           | инобиологического препарата<br>07 Декабря 2022г., 13:01                                                                                                    |
| берите сертификат:                      |                                                                                                    |                                                                                                    |
|                                         |                                                                                                    |                                                                                                    |

Рисунок 4 – Окно подписания электронного медицинского документа

- укажите сертификат ЭП автора документа, выбрав его в выпадающем списке «Выберите сертификат»;

- укажите других участников подписания документа:

 главный врач – указывается сотрудник МО, ответственный за подписание документов в качестве главного врача МО;

 ЭП МО – указывается сотрудник МО, ответственный за подписание документов ЭП МО. Поле для указания участника подписания «ЭП МО» не отображается, если в Системе настроено автоматическое подписание документов ЭП МО; – нажмите на кнопку «Подписать». Произойдет формирование СЭМД «Экстренное извещение об инфекционном заболевании, пищевом, остром профессиональном отравлении, необычной реакции на прививку» и сформированный документ отобразится в окне «Документы».

**Примечание** – Прежде чем отправить сформированный документ в РЭМД, необходимо дождаться его подписания другими участниками.

## Передача СЭМД в РЭМД

## Отправка СЭМД на регистрацию в РЭМД автором документа

Чтобы отправить СЭМД «Сертификат профилактических прививок» на регистрацию в РЭМД, выполните следующие действия:

– выберите пункт главного меню «Учет»/ «Вакционопрофилактика»/ «Карты прививок». Отобразится форма «План вакцинации» (Рисунок 5);

| 🕵 Новый пациент                   | RMN (     | Отчест     | во Дата рож Номер ка Номер по<br>ые к нашему ЛПУ 💿 Все | Найти                  | Быстры<br>Доп. па<br>Очисти | ый по<br>арамо<br>пъ ст | <u>иск</u><br><u>етры (+)</u><br>гроку поиск |
|-----------------------------------|-----------|------------|--------------------------------------------------------|------------------------|-----------------------------|-------------------------|----------------------------------------------|
| Результаты поиска пациента        | Вы иска   | али: Круш  |                                                        |                        |                             |                         |                                              |
|                                   |           |            |                                                        |                        | - 🗎                         | 8                       | 💮 Профиль                                    |
| Фамилия, Имя, Отчество            |           | д/<br>рожд | Адрес                                                  |                        |                             |                         |                                              |
| Insultanti Inci                   |           | 18.12.2002 | , Россия, Респ. Татарстан, г. Казань, ул.              | Абаканская             |                             |                         | ^                                            |
| Inc. Taxation Processing and      |           | 11.11.2008 | 420012, Россия, Респ. Татарстан, г. Каза               | нь, ул. Некрасова, д.9 |                             |                         |                                              |
| tion interaction the segmentation |           | 11.11.1991 | 420012, Россия, Респ. Татарстан, г. Каза               | нь, ул. Некрасова, д.9 |                             |                         | _                                            |
| tracing in the                    |           | 14.05.1997 | 420012, Россия, Респ. Татарстан, г. Каза               | нь, ул. Некрасова, д.9 |                             |                         |                                              |
| the last                          |           | 14.10.1999 | , Россия, Респ. Татарстан, г. Казань, ул.              | Абаканская, д.334      |                             |                         |                                              |
| Journey 1                         |           | 15.11.2015 | , Россия, Респ. Татарстан, г. Казань, ул.              |                        |                             |                         |                                              |
| Investment, Special Recordson     |           | 24.03.1943 | КАЛИНИНГРАД ул.ЖЕЛЯБОВА кв.12                          |                        |                             |                         | -                                            |
| 4                                 |           |            |                                                        |                        |                             |                         | •                                            |
| 📢 1 2 3 🕨 по 10 💌 записей н       | на страни | це перей   | іти на 🛞 страницу                                      |                        |                             |                         |                                              |
| 🔿 В текущем ЛПУ 🔿 В других 🖲 Все  |           |            |                                                        |                        |                             |                         |                                              |
| План вакцинации                   |           |            |                                                        |                        |                             | ۲                       | 💮 Профиль                                    |
| Прививка                          |           |            |                                                        | Плановая дата          |                             |                         |                                              |
| Вакцинация 1 против гепатита В    |           |            |                                                        | 07.10.2022             |                             |                         |                                              |
|                                   |           |            |                                                        |                        |                             |                         |                                              |
| 4                                 |           |            |                                                        |                        |                             |                         | Þ                                            |
| 📢 🚺 2 🝺 по 10 💌 записей на с      | транице   | перейти н  | на 🛞 страницу                                          |                        |                             |                         |                                              |

Рисунок 5 – Форма с прививочными картами пациентов

– найдите в журнале запись, на основании которого требуется сформировать СЭМД. Для поиска извещения воспользуйтесь панелью поиска в верхней части формы. Нажмите на ссылку с ФИО пациента. Откроется окно «Прививочная карта пациента» (Рисунок 6);

| Прив         | зивочная карта г                        | пациента | a              |        |                   |                   |                 |                    |                    |                    |                                     |                      |                                                                                 | i 😨 •      | / 🗆 ( |
|--------------|-----------------------------------------|----------|----------------|--------|-------------------|-------------------|-----------------|--------------------|--------------------|--------------------|-------------------------------------|----------------------|---------------------------------------------------------------------------------|------------|-------|
| Паци<br>Лата | иент:                                   | -        |                | A      | дрес:             | аниа              |                 |                    |                    | Пла<br>По к        | нирование<br>алендарю               | Выполни              | ить прививки вне плана                                                          |            |       |
| Возр         | аст                                     |          |                | p      | егистр            | ации              | 10.00           | )                  |                    | <u>По и</u><br>Инд | <u>аблону</u><br><u>івидуальное</u> | Выполни              | ить прививки из плана                                                           |            |       |
| Учас         | ток:                                    |          |                | C      | оц. ста           | тус: Ст           | удент ВУЗа      |                    |                    |                    |                                     | Перенос              | плана прививок в теку                                                           | щее ЛПУ    |       |
| Конт         | па риска:<br>гакты:                     |          |                | п      | іесто р<br>Іримеч | асоты, у<br>ание: | чеоы:           | -                  | -                  | ·                  |                                     |                      |                                                                                 |            |       |
|              |                                         |          |                |        |                   |                   |                 |                    |                    |                    |                                     |                      | Пока                                                                            | зать приви | вки   |
| в тек        | ущем ЛПУ 💿 в др                         | угих ЛПУ | о все (        | 0      |                   |                   | С рожде         | ения по текущ      | ую дату 🔿 За       | месяц до           | и после теку                        | щей даты 🔿           | Этот год 🔿 За всё вре                                                           | мя 🔘       |       |
| Пр           | ививки Пробы                            | ы Им     | муноглоб       | булин  | Ими               | тунологи          | ческие исследов | ания Про           | отоколы иммун      | нологическ         | кой комиссии                        |                      |                                                                                 |            |       |
| Пр           | ививки                                  |          |                |        |                   |                   |                 |                    |                    |                    |                                     | 🛃 Показать           | фильтр 🏾 🝸 Найти 🌋 С                                                            | чистить фи | льтр  |
|              | Прививка                                | Возраст  | Тип и<br>номер | мибП   | Доза              | Серия             | Способ вв.      | Дата<br>выполнения | Дата<br>назначения | Статус             | Период<br>медотвода                 | Диагноз<br>медотвода | Реакция на прививку                                                             | Осложне    | ние   |
|              | Туберкулез                              |          |                |        |                   |                   |                 |                    |                    |                    |                                     |                      |                                                                                 |            |       |
| ,            | Ревакцинация 1<br>против<br>туберкулеза | 31 год   | R1             | Ацетил | 3.00              | 4                 | внутривенно     | 07.12.2022         | 07.12.2022         | Сделана            |                                     |                      | Общая: 07.12.2022<br>Обычная: Повышение<br>температуры от 40<br>градусов и выше | Отек Кви   | нке   |
| 0            | Ревакцинация 2<br>против<br>туберкулеза |          | R2             | Ацетил | 3.00              |                   | внутримышечно   |                    | 11.11.2005         | Не<br>сделана      |                                     |                      |                                                                                 |            |       |
|              |                                         |          |                |        |                   |                   |                 |                    |                    |                    |                                     |                      |                                                                                 |            |       |

Рисунок 6 – Окно прививочной карты пациента

– перейдите на вкладку «Прививки» и воспользуйтесь пунктом контекстного меню «Документы» на необходимой прививке. Откроется окно «Документы», предназначенное для работы с электронными медицинскими документами в выбранной прививке (Рисунок 7);

**Примечание** – Пункт контекстного меню «Документы» доступен только у выполненных прививок

| Сформировать и подпи                                 | исать документы (СЭМД) Отправить                  | в РС ЕГИСЗ Отг                    | править доку                          | имент в ОДИИ                                                                      |
|------------------------------------------------------|---------------------------------------------------|-----------------------------------|---------------------------------------|-----------------------------------------------------------------------------------|
|                                                      |                                                   |                                   |                                       | 🛛 🖉 🗎 🎧 Про                                                                       |
| Источник документа                                   | Тип документа                                     | Версия<br>экземпляра<br>документа | Дата и вре<br>создания э<br>документа | мя<br>кземпляра Автор<br>докумен Кем<br>подписан Переда                           |
| Сертификат о<br>профилактических<br>прививках (РЭМД) | Сертификат о профилактических<br>прививках (РЭМД) | 3                                 | 06.12.2022                            | <ul> <li>Обновить</li> <li>Просмотр</li> </ul>                                    |
| Сертификат о<br>профилактических<br>прививках (РЭМД) | Сертификат о профилактических<br>прививках (РЭМД) | 1                                 | 10.10.2022                            | 🧠 Другие документы пациента<br>💼 Печать<br>👼 Печать бумажной копии ЭМД            |
| Сертификат о<br>профилактических<br>прививках (РЭМД) | Сертификат о профилактических<br>прививках (РЭМД) | 2                                 | 14.10.2022                            | Отчеты на подпись     Отчеты на подпись (все не подписанные)     Отченить подпись |
|                                                      |                                                   |                                   |                                       | <b>3</b> арегистрировать в РЭМД                                                   |
|                                                      |                                                   |                                   |                                       | 🕑 Запросить данные РЭМД                                                           |
|                                                      |                                                   |                                   |                                       | 😹 Отправить в PC ЕГИСЗ                                                            |

Рисунок 7 – Список электронных медицинских документов

– выберите документ «Экстренное извещение об инфекционном заболевании, пищевом, остром профессиональном отравлении, необычной реакции на прививку» и воспользуйтесь пунктом контекстного меню «Зарегистрировать в РЭМД». Перед тем как отправить выбранный документ на регистрацию в РЭМД, Система осуществляет ряд проверок:

– если для документа настроено подписание не только автором, но и другими участниками подписания, и документ подписан не всеми участниками, то отображается соответствующее предупреждающее сообщение. В этом случае необходимо дождаться подписания документа всеми участниками подписания и повторить отправку документа (Рисунок 8);

| Сообщение системы                             | i   | 2    | ~   | ۸   | ×  |
|-----------------------------------------------|-----|------|-----|-----|----|
| Отправка невозможна, документ подписан не все | еми | учас | тни | кам | и. |
|                                               |     |      | Ок  |     |    |

Рисунок 8 – Сообщение об отсутствии подписей всех участников подписания

 если в Системе настроено ручное подписание ЭП МО и документ не подписан ЭП МО, то отображается соответствующее предупреждающее сообщение. В этом случае необходимо дождаться подписания документа сотрудником, обладающим правом подписания от лица МО (Рисунок 9);

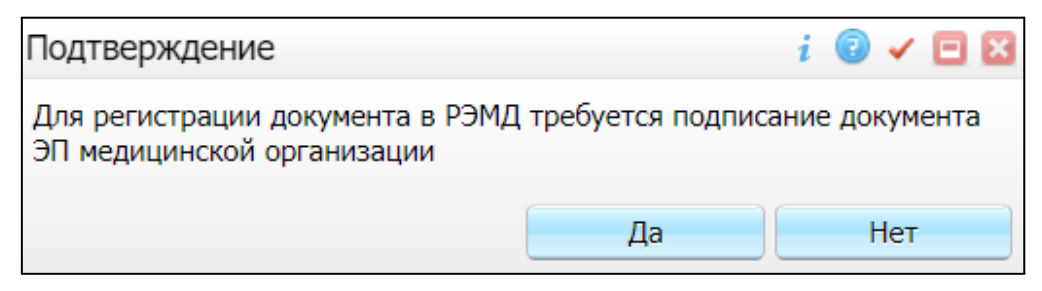

Рисунок 9 – Сообщение об отсутствии подписи МО

– если все проверки пройдены, то отображается сообщение об успешной отправке документа в РЭМД (Рисунок 10).

| ~  | Ξ  | ×  |
|----|----|----|
|    |    |    |
| Ок |    |    |
|    | Ок | Ок |

Рисунок 10 – Сообщение об успешной отправке документа на регистрацию в РЭМД

После того как документ успешно отправлен на регистрацию в РЭМД, ему присваивается статус «Отправлен на регистрацию в РЭМД». Результат обработки документа РЭМД направляет ответным сообщением, которое обрабатывается Системой в фоновом режиме.